# RDM Tag Module RDM880

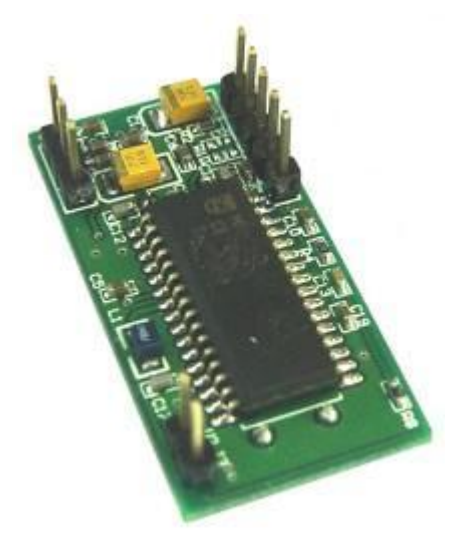

13.56MHz RFID Reader/Writer ISO\IEC 14443A ISO\IEC 14443B ISO\IEC 15693

## **PRODUCT REFERENCE GUIDE**

## **RDM880**

## **April 2007**

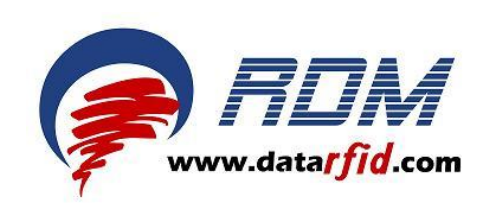

Shenzhen RDM Tag Master Co., Ltd. | www.datarfid.com

**Document Title** 

## **RDM880 Reference Guide**

Version

1.0

April 9, 2007

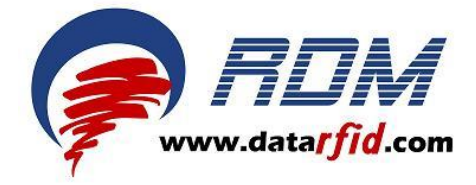

4F, #25Bld, NO.5, Kezhi West Road, Hi-Tech Park, NanShan ShenZhen, China Tel: +86-755-86329278 Fax: +86-755-26639115 http://www.datarfid.com

RDM880 Reference Guide. 4F, #25Bld, NO.5, Kezhi West Road, Hi-Tech Park, NanShan ShenZhen, China Tel: +86-755-86329278 Fax: +86-755-26639115 http://www.datarfid.com

## Contents

## **Product Overview**

| 1. General Description |  |
|------------------------|--|
|------------------------|--|

## **RDM880 Module Introduction**

| 1. | RDM880 Mechanical Specification                        | . 5 |
|----|--------------------------------------------------------|-----|
| 2. | Naming Rules                                           | 6   |
| 3. | RDM880 Interface Instruction                           | 6   |
|    | 3.1 RS232/TTL Interface Instruction                    | 6   |
|    | 3.2 RS232/RS485 Interface Instruction                  | 8   |
|    | 3.2.1 TS232 Format Interface                           | 9   |
|    | 3.2.2 RS232 Format Timing                              | 9   |
|    | 3.2.3 Connection of RS232/RS485 Interface Module To PC | 9   |
|    | 3.3 ABA (AT) Interface Instruction                     | 10  |
|    | 3.3.1ABA TRACK2 Format Interface                       | 11  |
|    | 3.3.2ABA TRACK2 Format Timing                          | 11  |
|    | 3.4 WG(WT) Interface Instruction                       | 12  |
|    | 3.4.1 Wiegand Format 26bit Output Timing               | 13  |
|    | 3.5 SPI Interface Instruction                          | 13  |
| 4. | RDM880 Interface Specification                         | 15  |
| 5. | RDM880 Typical Applications                            | 15  |
| 6. | RDM880 Operating Mode                                  | 15  |
| 7. | RDM880 Adjacent Module Identification                  | 15  |
|    |                                                        |     |

## Connecting the RDM880 Module

| 1. | Power Supply Options       | .16 |
|----|----------------------------|-----|
| 2. | Connection of RDM880 To PC | .16 |
| 3. | Antenna Connections        | 16  |
| 4. | LED and Buzzer Connections | 17  |

## RDM880 DEMO Software

| 1. | DEMO Software                 | .17 |
|----|-------------------------------|-----|
| 2. | DEMO Software Flow Chart      | 18  |
| 3. | Operate Instruction           | .19 |
|    | 3.1 Set System                | .19 |
|    | 3.2 System Command            | 20  |
|    | 3.3 ISO 14443 Type-A Commands | .22 |
|    | 3.4 ISO 14443 Type-B Commands | .24 |
|    | 3.3 ISO 15693 Commands        | 25  |
|    |                               |     |

## **Product Overview**

#### 1. General Description

The RDM880L module is a Mifare® ISO14443 A read/write device with a typical operating distance of 30-80mm. The reading range of the module is depending on the antenna and TAG. The RDM880L combines all basic functions to access the ISO14443A Card. Including Mifare® Smart Card, Mifare PRO etc. Its versatility allows a flexible and efficient application in different configurations and system devices. Because of the small size the module can be integrated easily into existing data collection applications such as portable terminals, ticketing, machines vending or access control.

The 13.56MHz RDM880L OEM read/write module is a very compact device designed for fast integration into portable or stationary readers.

The OEM reader module was designed for simple integration. The serial TTL-interface can be directly connected to microprocessors and easily converted to the RS232/RS485/RS422 serial interface device. The protocol can be tested using any terminal.

## **RDM880 Module Introduction**

1. RDM880 Mechanical Specification

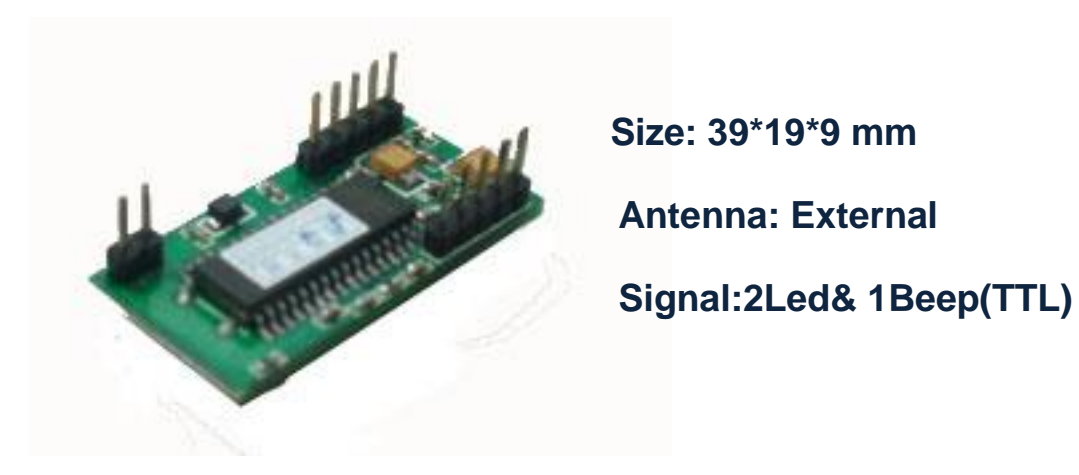

Figure 1 Top View Of RDM880

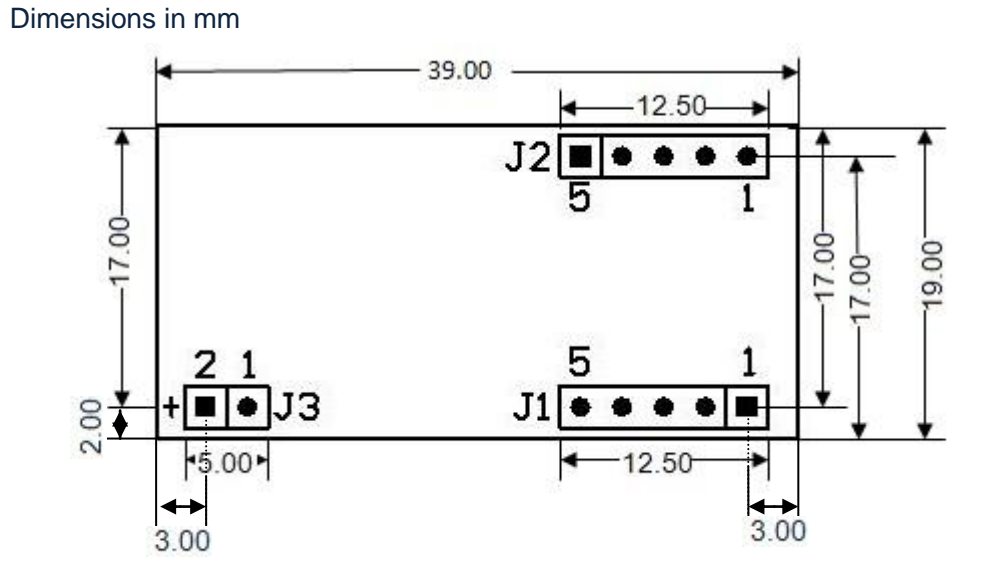

## Figure 2 Side View Of RDM880

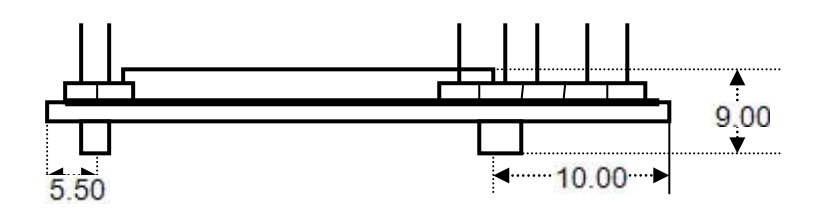

## 2. Naming Rules

#### RDM880 module's naming rules are made up of four parts.

Part 1 Part 2 Part 3 Part 4 Company Code **Interface Type Type Of Smart Card** Name Type of Symbol Signification Symbol Description smart card Read & Write/Read Т TTL А S50、S70 Only Read & Write/Read S **RS232** В ISO14443B Only Read & Write/Read R RS485 С TI、I Code2 Only SPI Read & Write D L Desfire W WG26 Read Only S50、S70、 RDM 880 \_ G WG34 Read Only Е TI、I Code2、 ISO14443B А ABA Read Only Read Only ST **RS232** (Configurable) S50、S70、 F Read Only ISO14443B RS485 RT (Configurable) Read Only WT WG (Configurable) U Ultralight Read Only AT ABA (Configurable)

Figure 3 RDM880 Module's naming rules

#### 3. RDM880 Interface Instruction 3.1 RS232/TTL Interface Instruction

Figure 4 RS232/TTL interface instruction

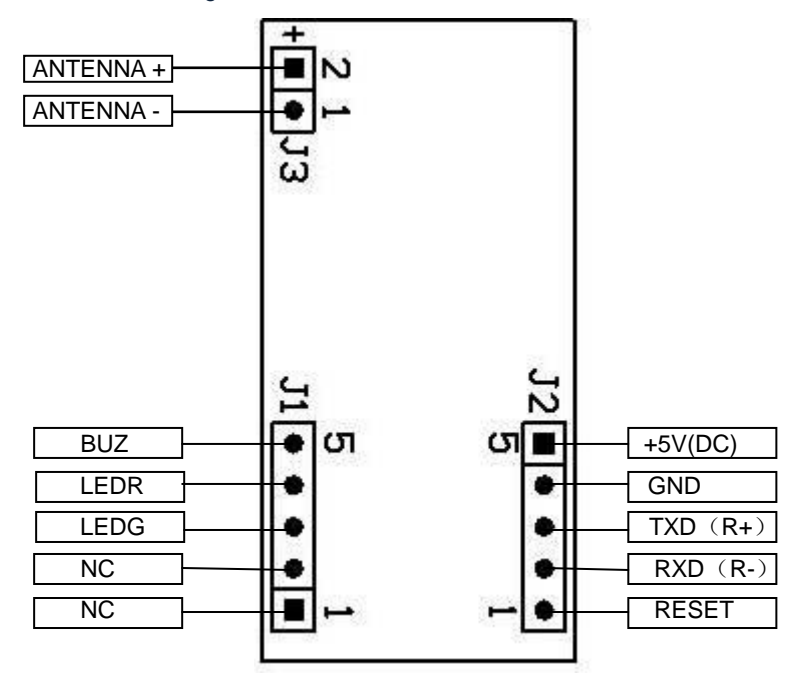

| Pin  | Name      | Description                                                                                       |
|------|-----------|---------------------------------------------------------------------------------------------------|
| J1-1 | NC        | Obligate                                                                                          |
| J1-2 | NC        | Obligate                                                                                          |
| J1-3 | LEDG      | It is usually low level, this pin can control the LED when the low level is connected to GND.     |
| J1-4 | LEDR      | It is usually high level which can control the LED when the low level is connected to GND.        |
| J1-5 | BUZ       | It is usually low level, this pin can control the buzzer when the high level is connected to GND. |
| J2-1 | RESET     | Reset                                                                                             |
| J2-2 | RXD       | Connects with R1OUT(a 232PWL drive chip)                                                          |
| J2-3 | TXD       | Connects with T1IN a 232PWL drive chip)                                                           |
| J2-4 | GND       | Connects with the cathode of the power supply                                                     |
| J2-5 | +5V(DC)   | Connects with the anode of the power supply                                                       |
| J3-1 | ANTENNA - | Connects with the antenna                                                                         |
| J3-2 | ANTENNA + | Connects with the antenna                                                                         |

## Pin Descriptions (Read & Write)

## Pin Descriptions(Read Only)

| Pin  | Name      | Description                                                                                  |  |  |  |  |  |  |  |
|------|-----------|----------------------------------------------------------------------------------------------|--|--|--|--|--|--|--|
| J1-1 | NC        | Obligate                                                                                     |  |  |  |  |  |  |  |
| J1-2 | NC        | Obligate                                                                                     |  |  |  |  |  |  |  |
| J1-3 | LEDG      | It is usually low level, punching a card will discontinue the high level signal.             |  |  |  |  |  |  |  |
| J1-4 | LEDR      | It is usually high level, punching a card will discontinue the low level signal.             |  |  |  |  |  |  |  |
| J1-5 | BUZ       | It is usually low level, punching a card will expand the time of the 88US high level signal. |  |  |  |  |  |  |  |
| J2-1 | RESET     | Reset                                                                                        |  |  |  |  |  |  |  |
| J2-2 | NC        | Obligate                                                                                     |  |  |  |  |  |  |  |
| J2-3 | TXD       | Connects with T1IN a 232PWL drive chip)                                                      |  |  |  |  |  |  |  |
| J2-4 | GND       | Connects with the cathode of the power supply                                                |  |  |  |  |  |  |  |
| J2-5 | +5V(DC)   | Connects with the anode of the power supply                                                  |  |  |  |  |  |  |  |
| J3-1 | ANTENNA - | Connects with the antenna                                                                    |  |  |  |  |  |  |  |
| J3-2 | ANTENNA + | Connects with the antenna                                                                    |  |  |  |  |  |  |  |

#### 3.2 RS232/RS485 Interface Instruction

Figure 5 RS232/RS485 interface instruction

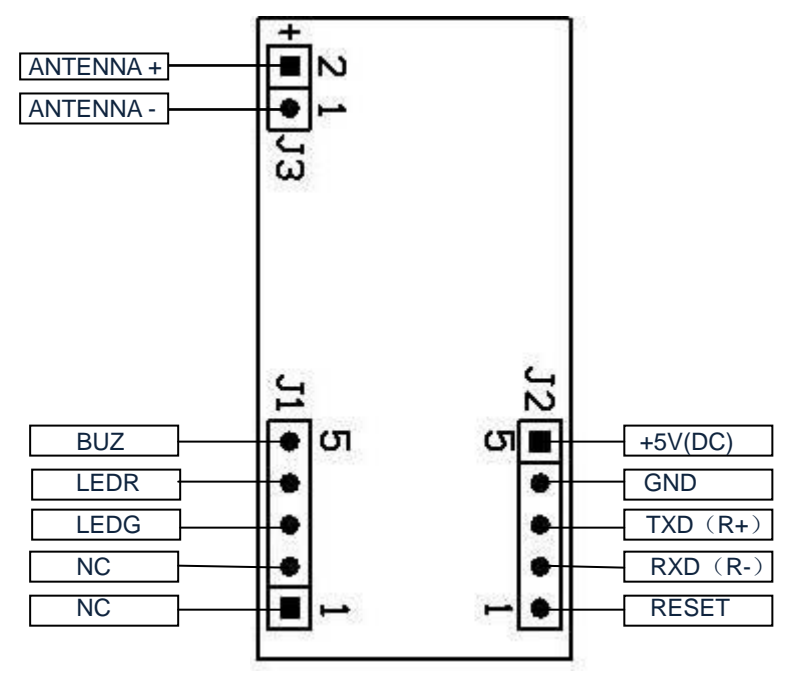

## Pin Descriptions (Read & Write)

| Pin  | Name      | Description                                                                                      |
|------|-----------|--------------------------------------------------------------------------------------------------|
| J1-1 | NC        | Obligate                                                                                         |
| J1-2 | NC        | Obligate                                                                                         |
| J1-3 | LEDG      | It is usually low level, this pin can control the LED when the low level is connected to GND.    |
| J1-4 | LEDR      | It is usually high level which can control the LED when the low level is connected to GND.       |
| J1-5 | BUZ       | It is usually low level, this pin can control the buzzer when the high level is connected to GND |
| J2-1 | RESET     | Reset                                                                                            |
| J2-2 | RXD       | Receive Data (R+)                                                                                |
| J2-3 | TXD       | Transmit Data (R-)                                                                               |
| J2-4 | GND       | Connects with the cathode of the power supply                                                    |
| J2-5 | +5V(DC)   | Connects with the anode of the power supply                                                      |
| J3-1 | ANTENNA - | Connects with the antenna                                                                        |
| J3-2 | ANTENNA + | Connects with the antenna                                                                        |

| Pin  | Name      | Description                                               |  |  |  |  |
|------|-----------|-----------------------------------------------------------|--|--|--|--|
| J1-1 | NC        | Obligate                                                  |  |  |  |  |
| J1-2 | NC        | Obligate                                                  |  |  |  |  |
| J1-3 | LEDG      | It is usually low level, punching a card will expand the  |  |  |  |  |
|      |           | time of the 88US high level signal.                       |  |  |  |  |
| J1-4 | LEDR      | It is usually high level, punching a card will expand the |  |  |  |  |
|      |           | time of the 88US low level signal.                        |  |  |  |  |
| J1-5 | BUZ       | It is usually low level, punching a card will expand the  |  |  |  |  |
|      |           | time of the 88US high level signal.                       |  |  |  |  |
| J2-1 | RESET     | Reset                                                     |  |  |  |  |
| J2-2 | RXD       | Receive Data (R+)                                         |  |  |  |  |
| J2-3 | TXD       | Transmit Data (R-)                                        |  |  |  |  |
| J2-4 | GND       | Connects with the cathode of the power supply             |  |  |  |  |
| J2-5 | +5V(DC)   | Connects with the anode of the power supply               |  |  |  |  |
| J3-1 | ANTENNA - | Connects with the antenna                                 |  |  |  |  |
| J3-2 | ANTENNA + | Connects with the antenna                                 |  |  |  |  |

### Pin Descriptions (Read Only)

#### 3.2.1 RS232 Format Interface

#### Figure 6 RS232 Format Interface

| 02 | 10 ASCII Data Characters | Checksum | 03 |
|----|--------------------------|----------|----|

a. 9600bps, N,8,1.

b. Checksum: The byte marked with Checksum go for XOR Parity check of the Card Number. Checksum = CR + LF.

EXAMPLE:

Card Number: 62 E3 08 6C ED (High bit ---- Low bit)

Output ASCII Code: 02H 36H 32H 45H 33H 30H 38 H 36H 43H 45H 44H 30H 28H 03H Checksum: 62H xor E3H xor 08H xor 6CH xor EDH = 08H

SO: CR = 30h LF = 38H

#### 3.2.2 RS232 Format Timing

Figure 7 RS232 format timing

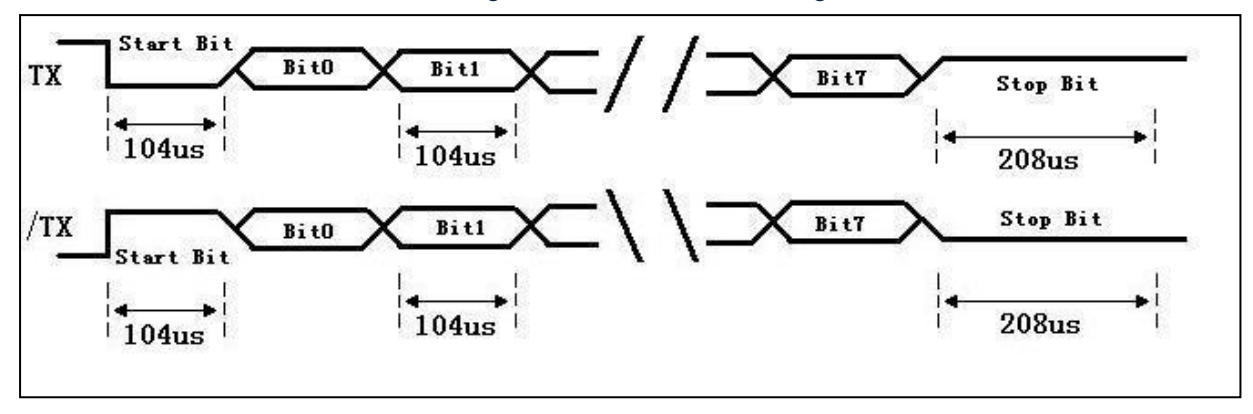

3.2.3 Connection Of RS232/RS485 Interface Module To PC

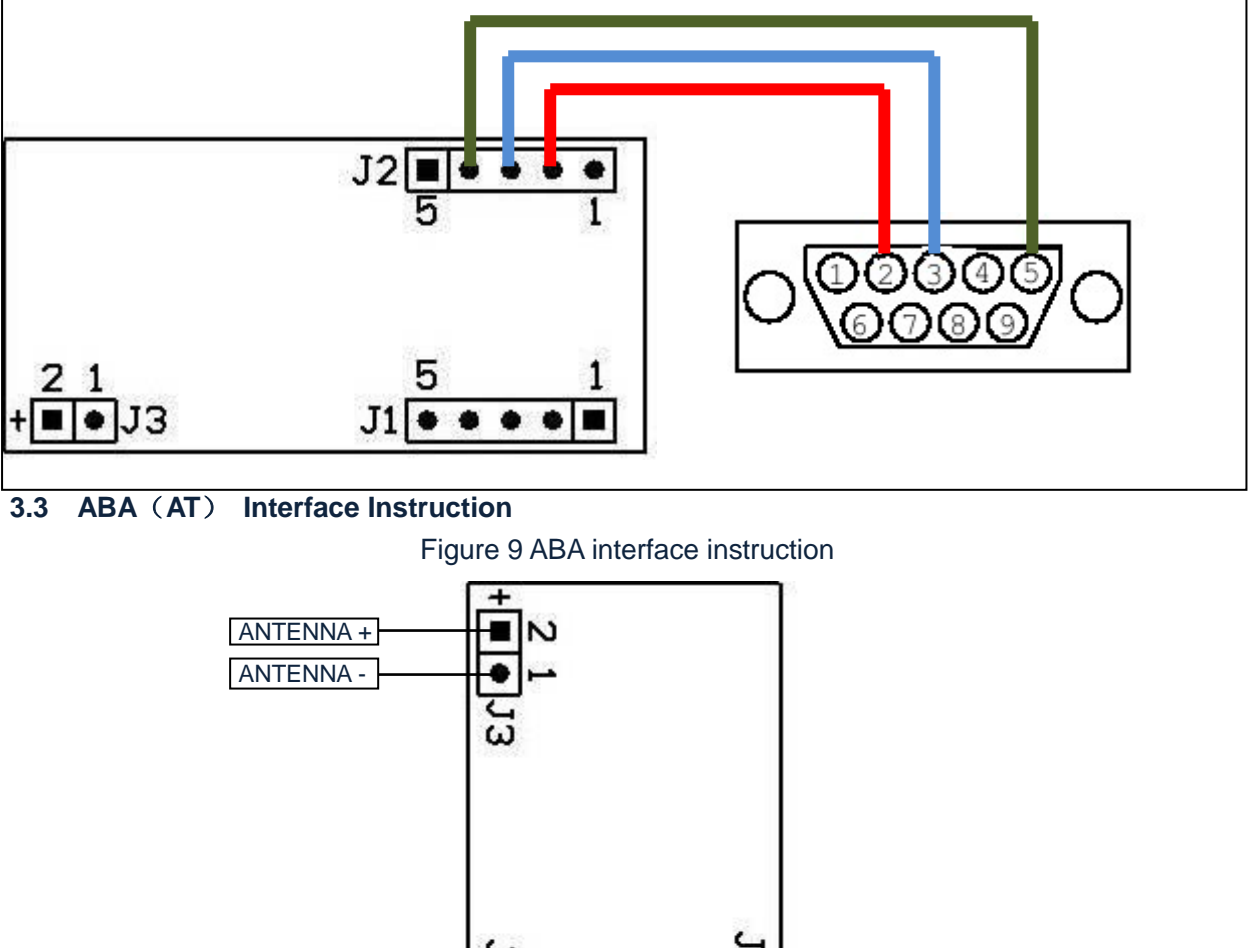

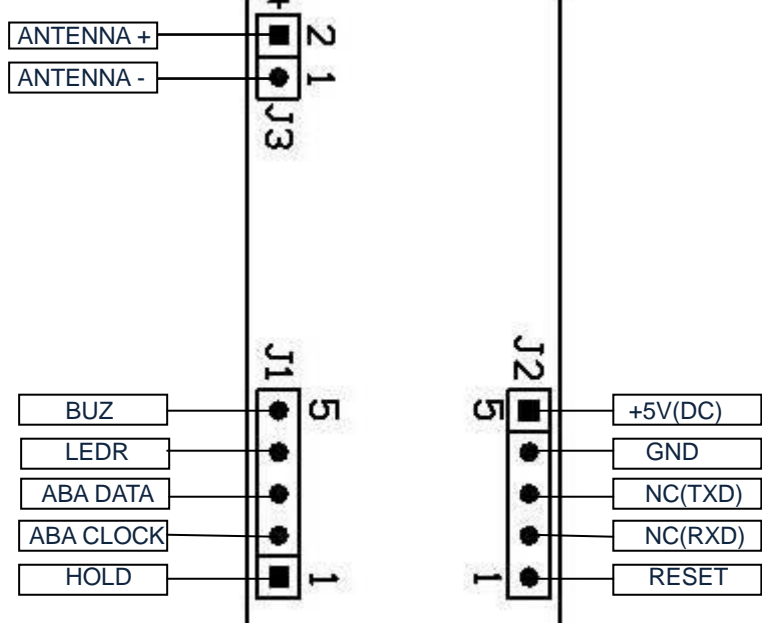

## **Pin Descriptions**

| Pin  | Name      | Description                                                                                                    |
|------|-----------|----------------------------------------------------------------------------------------------------|
| J1-1 | HOLD      | It is usually high level, the pin will keep the low level of 80ms.                                                                                                    |
| J1-2 | ABA CLOCK | ABA CLOCK                                                                                                    |
| J1-3 | ABA DATA  | ABA DATA                                                                                                    |
| J1-4 | LEDR      | It is usually high level, punching a card will expand the time of 300ms low level.                                                                                                    |
| J1-5 | BUZ       | The BUZ interface connects with the cathode of the buzzer, the beep can be controlled by user port (which needs added drive), It is usually low level, punching a card will expand the time of 200ms high level. |
| J2-1 | RESET     | Reset                                                                                                    |

| J2-2 | NC (RXD)  | Obligate                                      |
|------|-----------|-----------------------------------------------|
| J2-3 | NC (TXD)  | Obligate                                      |
| J2-4 | GND       | Connects with the cathode of the power supply |
| J2-5 | +5V(DC)   | Connects with the anode of the power supply   |
| J3-1 | ANTENNA - | Connects with the antenna                     |
| J3-2 | ANTENNA + | Connects with the antenna                     |

### 3.3.1 ABA TRACK2 Format Interface

Structure of ABA TRACK2 data message is :

| 0000000000 | 11010 | 1248P | 1248P | 1248P | 1248P | 1248P | 1248P | 1248P | 1248P | 1248P | 1248P | 11111 | LRC | 00000 |
|------------|-------|-------|-------|-------|-------|-------|-------|-------|-------|-------|-------|-------|-----|-------|
|------------|-------|-------|-------|-------|-------|-------|-------|-------|-------|-------|-------|-------|-----|-------|

- Leading Zero is 0 of 10 digits
- Start Char is HEX "B" (11010,Low bit first,1248P, P is Bit Odd Parity)
- Card Number is 000000000~999999999(10 digits) with most significant digit first
- End Char is HEX "F" (11111, Low bit first, 1248P, P is Bit Odd Parity)
- Longitudinal Redundancy Check(LRC) is Even Parity check(excluding the parity bit)
- Trailing Zero is 0 of 5 digits
- Data transferred LSB first
- Example:

|       |            | B0   | B1   | B2 | B3 | Р    |      |          |     |
|-------|------------|------|------|----|----|------|------|----------|-----|
|       | Start Char | 1    | 1    | 0  | 1  | 0    |      |          |     |
|       | Card Data  | 1    | 0    | 0  | 0  | 0    |      |          |     |
|       |            | 0    | 1    | 0  | 0  | 0    |      |          |     |
|       |            | 1    | 1    | 0  | 0  | 1    |      |          |     |
|       | End Char.  | 1    | 1    | 1  | 1  | 1    |      |          |     |
|       | LRC        | 0    | 0    | 1  | 0  | 0    |      |          |     |
| LRC=  | START 🕀 D  | DATA | •0 ⊕ |    | 🤅  | ⊕ DA | ATAN | $\oplus$ | END |
| Note: | ⊕ is XOR   |      |      |    |    |      |      |          |     |

#### 3.3.2 ABA TRACK2 Format Timing

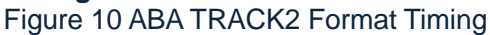

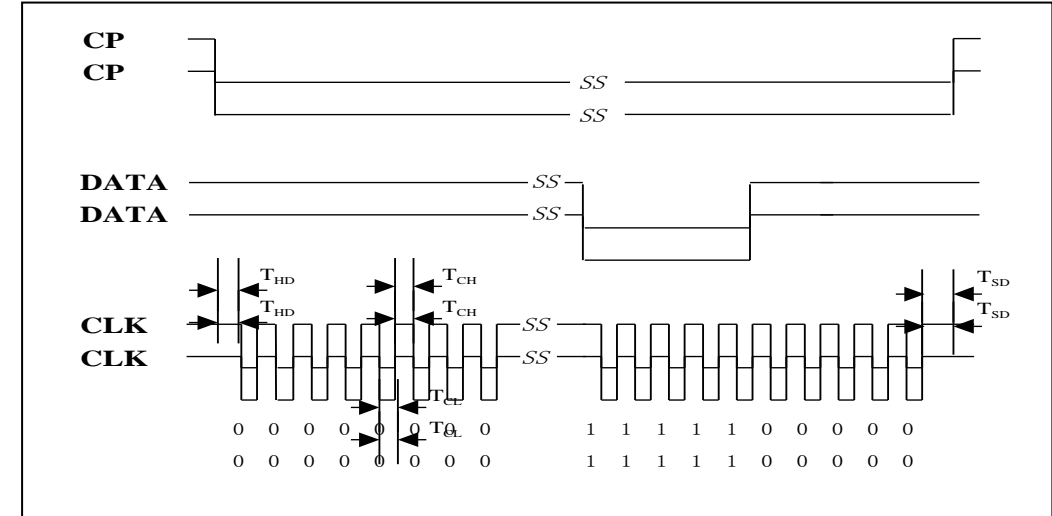

| SYMBOL          | DESCRIPTION          | VALUE( Typ. ) |
|-----------------|----------------------|---------------|
| T <sub>HD</sub> | Start Delay          | 0.5ms         |
| T <sub>SD</sub> | Stop Delay           | 0.5ms         |
| T <sub>CL</sub> | CLK pulse low width  | 0.5ms         |
| Т <sub>СН</sub> | CLK pulse high width | 0.5ms         |

A card containing the hexadecimal data (0411115EA6) will be converted to denary and sent as denary 00017466220198 (14 digits). The calculation is performed as follows: (6\*160+10\*161+14\*162+5\*163+1\*164+1\*165+1\*166+1\*167+4\*168)=00017466220198

#### 3.4 WG (WT) Interface Instruction

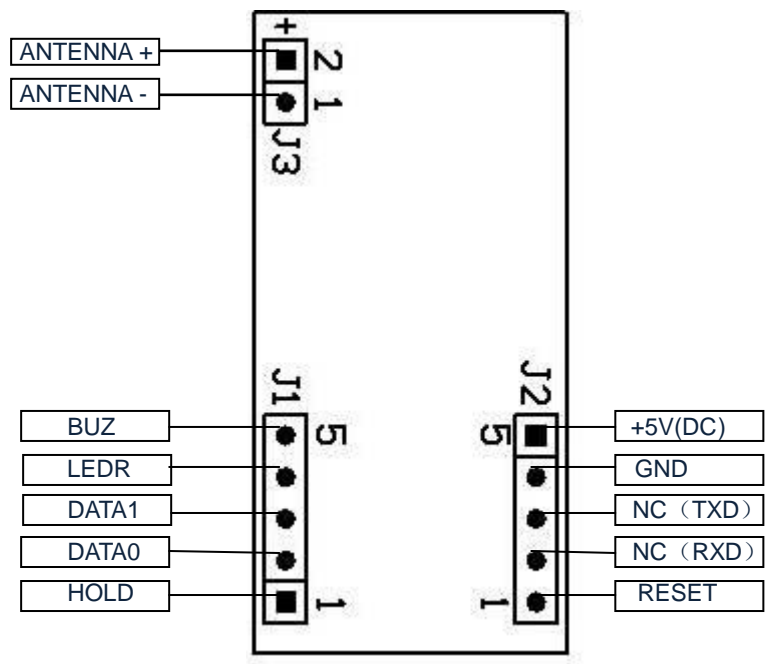

Figure 5 WG interface instruction

#### **Pin Descriptions**

| Pin  | Name     | Description                                                                                                    |
|------|----------|----------------------------------------------------------------------------------------------------|
| J1-1 | HOLD     | It is usually high level, punching a card will keep the 45ms low level.                                                                                                    |
| J1-2 | DATA0    | Connects with the anode of the power supply 1.6MS/120/80US                                                                                                    |
| J1-3 | DATA1    | Connects with the cathode of the power supply                                                                                                    |
| J1-4 | LEDR     | The LEDR interface connects with the cathode of<br>the red led, which control the I/O interface. It is<br>usually high level, this pin will keep the 88ms low<br>level when it is reading a card. |
| J1-5 | BUZ      | It is usually low level, this pin will keep the 88ms low level when it is reading a card.                                                                                                    |
| J2-1 | RESET    | Reset                                                                                                    |
| J2-2 | NC (RXD) | Receive Data                                                                                                    |
| J2-3 | NC (TXD) | Transmit Data                                                                                                    |

| J2-4 | GND       | Connects with the cathode of the power supply |
|------|-----------|-----------------------------------------------|
| J2-5 | +5V(DC)   | Connects with the anode of the power supply   |
| J3-1 | ANTENNA - | Connects with the antenna                     |
| J3-2 | ANTENNA + | Connects with the antenna                     |

## 3.4.1 Wiegand Format 26bit Output Timing

| SYMBOL          | DESCRIPTION               | VALUE( Typ. ) |
|-----------------|---------------------------|---------------|
| T <sub>HD</sub> | Sending Start Delay       | 1.2ms         |
| T <sub>SD</sub> | Sending Stop Delay        | 1ms           |
| T <sub>DW</sub> | Data pulse width          | 160us         |
| T <sub>IW</sub> | Data pulse interval width | 880us         |

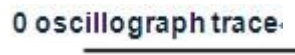

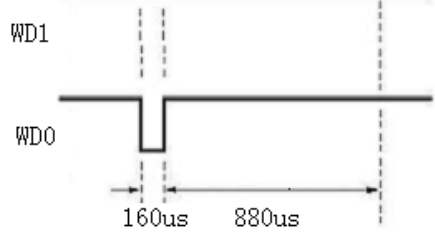

### 1 oscillograph trace

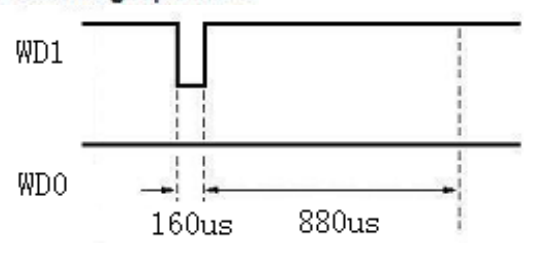

#### 3.5 SPI Interface Instruction

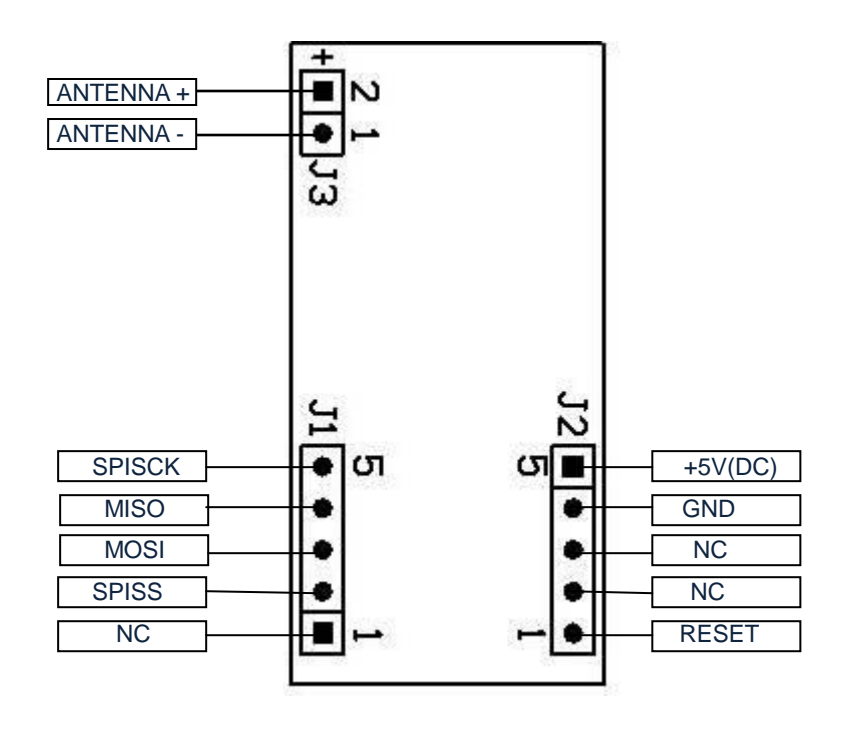

## Figure 7 SPI interface instruction

| FIN Descriptions |
|------------------|
|------------------|

| Pin  | Name      | Description                                   |
|------|-----------|-----------------------------------------------|
| J1-1 | NC        |                                               |
| J1-2 | SPISS     | SPISS of any CPU                              |
| J1-3 | MOSI      | MOSI of any CPU                               |
| J1-4 | MISO      | MISO of any CPU                               |
| J1-5 | SPISCK    | SPISCK of any CPU                             |
| J2-1 | RESET     | Reset                                         |
| J2-2 | RXD       | Receive Data                                  |
| J2-3 | TXD       | Transmit Data                                 |
| J2-4 | GND       | Connects with the cathode of the power supply |
| J2-5 | +5V(DC)   | Connects with the anode of the power supply   |
| J3-1 | ANTENNA - | Connects with the antenna                     |
| J3-2 | ANTENNA + | Connects with the antenna                     |

## 4. RDM880 Interface Specification

| Figure RDM | 880 Interface | Specification |
|------------|---------------|---------------|
|------------|---------------|---------------|

| Model No.              | RDM880                                                  |  |  |  |
|------------------------|---------------------------------------------------------|--|--|--|
| R/W chip               | MFRC500, MFRC400, MFRC531, MFRC632                      |  |  |  |
| Standard               | ISO/IEC14443-A;ISO/IEC14443-B; ISO/IEC 15693            |  |  |  |
|                        | MifareOneS50; MifareOneUltralight; MifareOneS70;        |  |  |  |
| Support Card           | MifarePro; AT88RF020; 66CL160S; SR176; SRIX4K; I-code2; |  |  |  |
|                        | TI RFID Tag-it HF-I,EM4135,EM4034                       |  |  |  |
| Frequency              | 13.56MHz                                                |  |  |  |
| Baud Rate              | 9600-115200bit/s (configurable, default9600)            |  |  |  |
| Power supply           | DC5V(5%)                                                |  |  |  |
| Current                | <70mA                                                   |  |  |  |
| Static working current | 31mA                                                    |  |  |  |
| Working current        | 67mA                                                    |  |  |  |
| Power dissipation      | 0.3W                                                    |  |  |  |
| Operating range        | 30-100mm (reading range depend on antenna and card/tag) |  |  |  |
| interface              | TTL electrical level/RS232,RS485,WG,ABA,SPI             |  |  |  |
| Working temperature    | -10 degree to 70 degree                                 |  |  |  |
| Storage temperature    | -20 degree to 80 degree                                 |  |  |  |
| Size                   | 39*19*9 mm (DIP28)                                      |  |  |  |
|                        | 20*40mm                                                 |  |  |  |
| Optional               | 49*55mm                                                 |  |  |  |
| optional               | 40*71mm                                                 |  |  |  |
| antenna(custornizeu)   | 65*90mm                                                 |  |  |  |
|                        | 155*166mm(special, required customized)                 |  |  |  |
| Relative Provide       | Provide SDK free, DEMO program                          |  |  |  |

#### 5. RDM880 Typical Applications:

Many applications can be developed with the RDM RFID module such as PC logon, Internet/intranet access, e-commerce, point of sale, identity confirmation; Access control, Offline Ticketing, Customizing cards, Road pricing etc. in all everywhere a PC or Microprocessor needs to communicate with a contactless transponder.

#### 6. RDM880 Operating Mode

- Master Slave Operation Mode, under this working style, the reader that is working under the control of the PC or other controllers, communicates with the controller through the port.
- Active Working Mode, the reader read the card which is in the card-read range, and then output the data from the interface.

#### 7. RDM880 Adjacent Module Identification

RDM880 Adjacent Module Identification, adjacent identification is designed for reducing the data redundancy, when using this function, when the reader reads the identical tag repeatedly, it only can upload a set of data( the cards in the card read range at the same time)

## Connecting the RDM880 Module

1. Power Supply Options

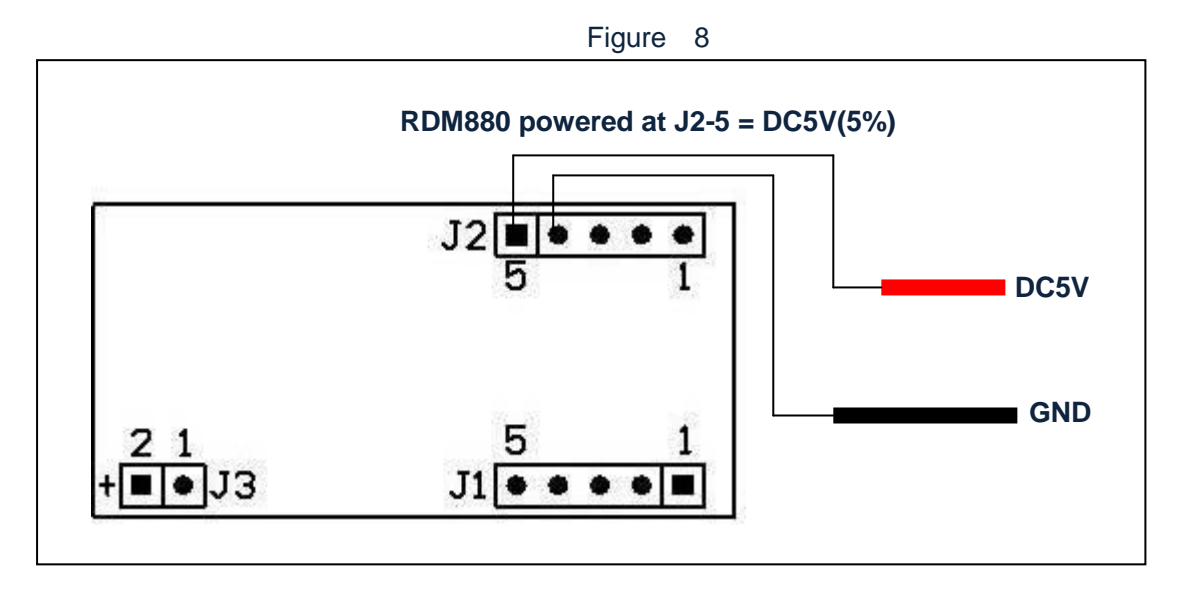

**Note:** In the configuration shown above, The Module requires a regulated input voltage in DC5V input to J2-5(an input in this configuration).

### 2. Connect ion Of RDM880 To PC

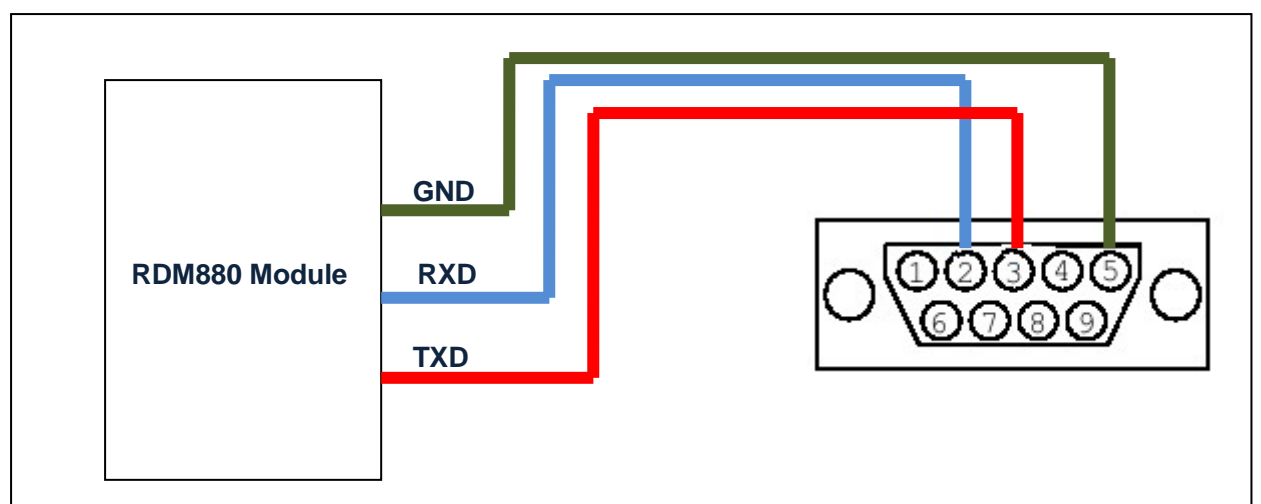

#### Figure 9 connection: RDM880 TO PC

Note: In addition to the signals connections, the host must supply input voltage. See Figure 8. If the module's interface is RS232, it's output format needs to be converted by a chip when the module is connected to pc.

3. Antenna Connections

All Models of the RDM880 have two internal antennas that can be enabled by connecting J3-1 and J3-2 .

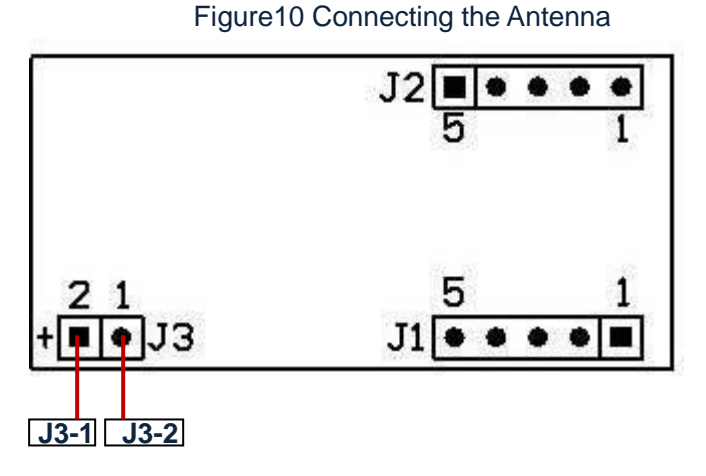

## 4. LED and Buzzer Connections

Figure11 LED and Buzzer Connections

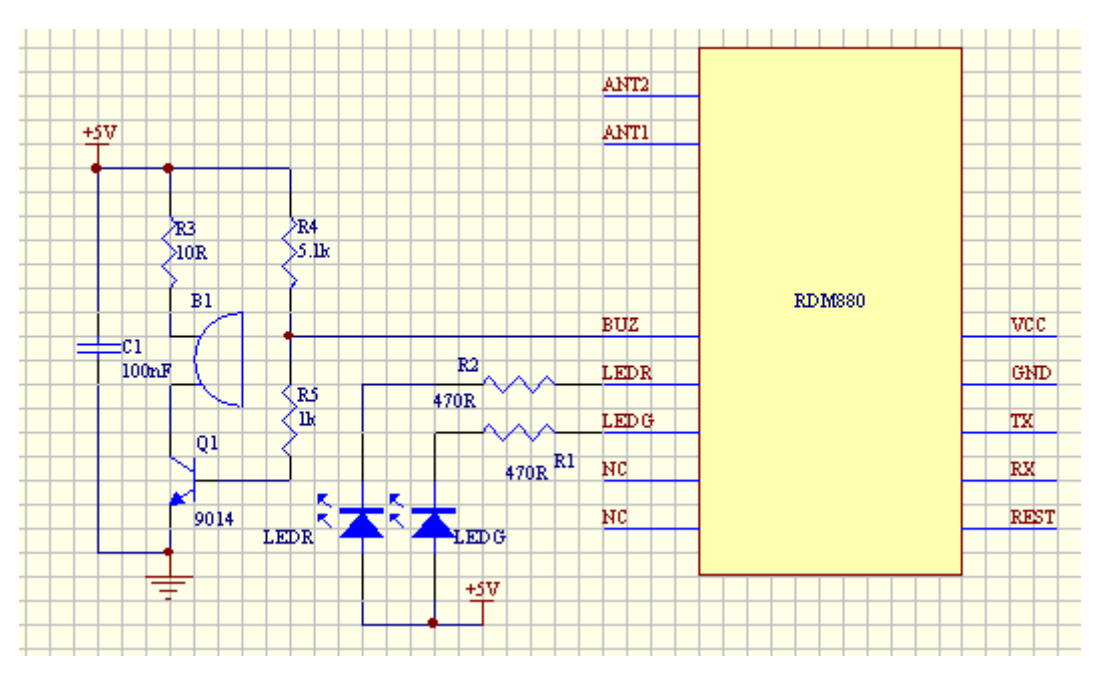

Note: For any interface of RDM880 modules, the LEDR pin is connected to the red LED, and the LEDG pin is connected to a green LED, the BUZ pin is connected to the buzzer.

## **RDM880 Module DEMO Software**

The use surroundings are different for the RDM880 different interfaces, but the principal for the operation of the demo software is same, following take RS 232 as the samples to explain its operation method.

#### 1. DEMO Software

The DEMO software is a low-level tool to show the software developer exactly how a REQUEST is sent to the RDM880 module by a host and the exact RESPONSE from the RDM880 module is provided to the host.

Hardware requirement: 1. at least 32M EMS memory

2. at least 2M graphic memory

Software requirement: 1. Microsoft Windows 2000/XP/2003 operate system

2. adjusted the desktop resolution ratio to 1024\*768 or higher 2. DEMO Software Flow Chart

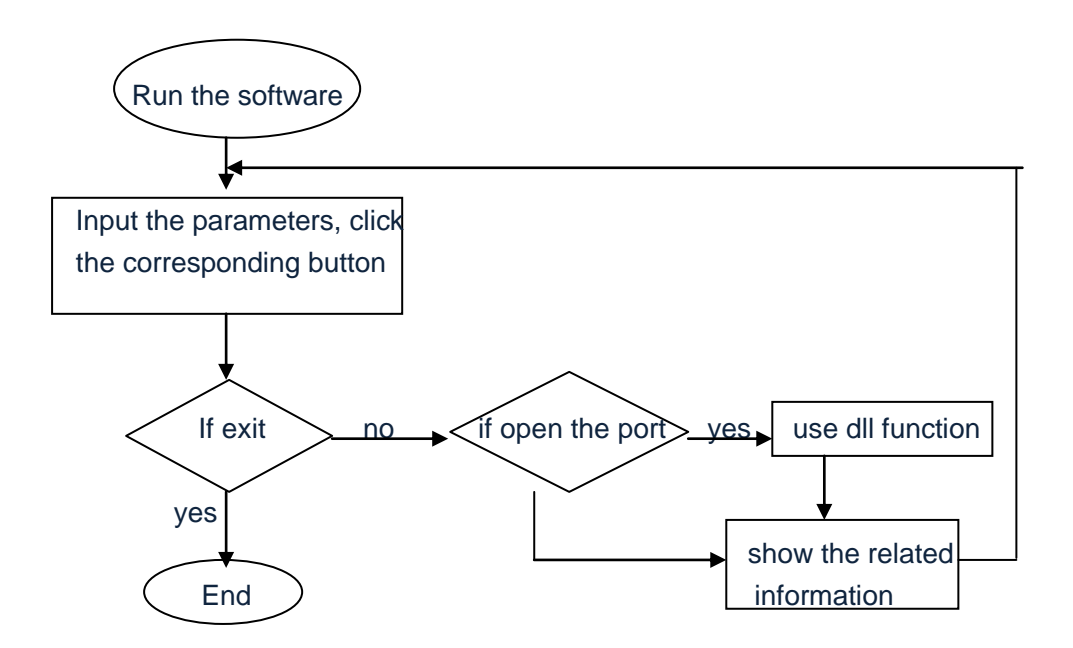

## 3. Operate Instruction

## 3.1 Set System

1 MAI

| <b>1</b> ))E ()           |                                    |                        |                  |             |     |
|---------------------------|------------------------------------|------------------------|------------------|-------------|-----|
| System Mode Help          |                                    |                        |                  |             |     |
| 🛓 Set System 🛛 💻 System C | ommand 🛛 💆 ISO14443 Type-A Command | ds 🛛 💆 ISO14443 Type-B | 💆 ISO15693 СОММ. | ANDS        |     |
|                           |                                    |                        |                  |             |     |
| -Set Communication I      | Parameter                          |                        |                  |             |     |
|                           |                                    |                        |                  |             |     |
| Port                      | COM1 I                             |                        |                  |             |     |
|                           |                                    | •                      |                  |             |     |
|                           |                                    | •                      |                  |             |     |
| BaudRate:                 | 9600                               |                        |                  |             |     |
|                           |                                    | В                      |                  |             |     |
| Langth of Data:           | 8                                  |                        |                  |             |     |
|                           |                                    | C                      |                  |             |     |
| CRC:                      | None                               |                        |                  |             |     |
|                           |                                    | 0                      |                  |             |     |
| Address                   |                                    |                        |                  |             |     |
|                           |                                    |                        |                  |             |     |
|                           |                                    |                        |                  |             |     |
| Mode Send:                | Hex     C Character                |                        |                  |             |     |
|                           |                                    | F                      |                  |             |     |
|                           |                                    |                        | B H              |             |     |
|                           |                                    |                        |                  |             |     |
|                           |                                    | Open Close             | 中文               |             |     |
|                           |                                    |                        |                  |             |     |
|                           |                                    |                        |                  |             |     |
|                           |                                    |                        |                  |             |     |
| RDM                       | DEMO V1.0                          |                        | 2009. 04. 22     | 09:44:47 AM | 星期二 |

## Figure 3.1 Set System Frame

## Figure 3.1.1 Set System Frame Parameter Declaration

| Lable | Parameter name  | Parameter Declaration                                         |  |
|-------|-----------------|---------------------------------------------------------------|--|
| Α     | Port            | Changeable, controlled by Label G.                            |  |
| В     | Baud Rate       | Changeable and Select in 9600,19200,38400,57600,115200,Deault |  |
|       |                 | 9600bps.                                                      |  |
| С     | Length of Data  | Fixed, Default 8bit.                                          |  |
| D     | CRC             | Changeable, and select in Odd, Even and None, Default None。   |  |
| E     | Address         | The address of equipment, Fixed, Default 00H.                 |  |
| F     | Mode Send       | Selectable.                                                   |  |
| G     | COM Switch      | Open or Close the selected COM Port.                          |  |
| Н     | Language Switch | Change into Chinese.                                          |  |

## 3.2 System Commands

| 🚰 DELLO                                 |                                                                                                    |          |
|-----------------------------------------|----------------------------------------------------------------------------------------------------|----------|
| System Mode Help                        |                                                                                                    |          |
| 差 Set System 🛛 💻 System                 | m Command 🛛 💆 ISO14443 Type-A Commands 🖉 ISO14443 Type-B 📃 ISO15693 COMMANDS                                                                                                    |          |
| System Command<br>Set Address of Read : | 00 (New Address)                                                                                                    | Set A1   |
| Set BuzeRate :                          | 9600 ▼ (New BuzeRate) B                                                                                                    | Set B1   |
| Set SN of Reader :                      | AA BB AA BB AA BB AA BB ( New SN) C                                                                                                    | Set C1   |
| Set Uset information :                  | 01 Area 78 Length of Data D                                                                                                    | Set D2   |
| Set Data                                | AA 55 AA 55 |          |
| Read User information :                 | 01 78 (Area, Length of Data) E D1                                                                                                    | Read E1  |
| led Mode :                              | 18 QA (periodicity, time)                                                                                                    | Set F1   |
| buzzer Mode :                           | 18 0A C periodicity, time)                                                                                                    | Set G1   |
|                                         | G                                                                                                    |          |
| Read                                    | Version of reader Read BuzeRate Read Address of rea                                                                                                    | der      |
| Respond                                 | $\neg$ $\neg$ $\neg$ $\neg$ $\checkmark$ $\checkmark$                                                                                                    |          |
| Result :                                | H I J K                                                                                                    | Clear    |
|                                         |                                                                                                    |          |
|                                         |                                                                                                    | L1       |
|                                         |                                                                                                    |          |
|                                         |                                                                                                    |          |
|                                         |                                                                                                    |          |
|                                         |                                                                                                    | <u>×</u> |
| RDM                                     | DEMO V1.0 2009.04.22 09:45:30 A                                                                                                    | M 星期三    |

## Figure 3.2 System Command Frame

## Figure 3.2.1 System Command Frame Parameter Declaration

| Label | Parameter             | Parameter Declaration                                                       |
|-------|-----------------------|-----------------------------------------------------------------------------|
| А     | Set Address of Reader | Input the new address of Reader in Label A, and click Label A1 to set the   |
|       |                       | new address, the return message will be shown in Label L.                   |
| В     | Set Baud rate         | Select a new baud rate in Label B, and click Label B1 to set the new baud   |
|       |                       | rate, the return message will be shown in Label L.                          |
| С     | Set SN of Reader      | Input the new SN of Reader in Label C, and click Label C1 to set the new    |
|       |                       | SN of Reader, the return message will be shown in Label L.                  |
| D     | Set User Information  | Input the new User information in Label D and D1, and click Label D2 to     |
|       |                       | set the new SN of Reader, the return message will be shown in Label L.      |
| Е     | Read User Information | Input the area and the length of data of user information you wanted, click |

|   |                   | Label E1 and the objective user information will be shown in Label L.         |
|---|-------------------|-------------------------------------------------------------------------------|
| F | Led Mode          | Input the periodicity and the time of the Led in Label F, click F1 to set the |
|   |                   | new periodicity and time of the Led, the return message will be shown in      |
|   |                   | Label L.                                                                      |
| G | Buzzer Mode       | Input the periodicity and the time of buzzer in Label G, click G1 to set the  |
|   |                   | new periodicity and time of the buzzer, the return message will be shown      |
|   |                   | in Label L.                                                                   |
| Н | Read Version of   | Click here and the current version of reader will be shown in Label L.        |
|   | Reader            |                                                                               |
| I | Read SN of Reader | Click here and the current SN of reader will be shown in Label L.             |
| J | Read Baud Rate    | Click here and the current baud rate of reader will be shown in Label L.      |
| K | Read Address of   | Click here and the current address of reader will be shown in Label L.        |
|   | Reader            |                                                                               |
| L | Result            | Show the corresponding return messages of every parameter, click L1 will      |
|   |                   | be clear all the messages.                                                    |

**Note:** For A, Only select the correct address of the reader or the all-purpose address 00H, the module can work.

For B, The software maybe run error after a new baud rate set, return Set System Frame to select the same baud rate will be work.

For D, The longest of data which wrote in one area is 78H bit.

For F, The periodicity is the standing time when the led's first light, the unit is 20ms, 1000ms is the limited time, the led is blacking out all the remaining time. So the max of periodicity is 32H, if the value more than 32H, the led will be shining all the time. Periodicity is the standing time of the led's shining one time, default value is 18H, every time the led is shining for 24\*20ms, and blacking out for 26\*20ms. The Time is the times of led's shining and blacking out. The default periodicity value is 18H, and the default time value is 0A, that means the led shine for 24\*20ms and black out for 10 times.

## 3.3 ISO14443 Type-A Commands

|   | DE∎O<br>stem Mode Help<br>LSetSystem I 💭 System Co | ommand 🛛 💆 ISO14443 Type-A Cor         | nmands 🛛 📕 ISO14443 Type-B 🛛 💆 ISO15693 COMMANDS          |                |  |  |
|---|----------------------------------------------------|----------------------------------------|-----------------------------------------------------------|----------------|--|--|
| A | Type-A Commands<br>REQA:                           | ● Idle _ C All                         | (Mode)                                                    | Send           |  |  |
| в | Anticoll :                                         |                                        |                                                           |                |  |  |
| С | Select :                                           | JEF FF FF FF                           | (UID)                                                     | Send           |  |  |
| D | Mifare Appilication Commands<br>RDM_ Read:         | ● Idle _ All ● keyA _ keyB             | 01 10 FF FF FF FF FF FF ( Number of Block , Address , Key | Read           |  |  |
| F | RDM_Write:                                         | 💿 Idle 🔿 All 💿 key A 🔿 key B           | 01 10 FF FF FF FF FF FF ( UID )                           | Write          |  |  |
|   |                                                    | FF FF FF FF FF FF FF FF FF FF FF FF FF | FFFAABB (Data)                                            |                |  |  |
| 6 | RDM_InitVal:                                       | 💿 Idle 🕤 All 💿 key A 🔿 key B           | 01 FF FF FF FF FF FF 64 00 00 00 ( Sector , Key , Value ) | Initialization |  |  |
| - | RDM_Decrement:                                     | 💿 Idle 🔿 All 💿 key A 🔿 key B           | 01 FF FF FF FF FF FF 01 00 00 00 ( Sector, Key, Value )   | Decrement      |  |  |
| _ | RDM_Increment:                                     | 💿 Idle 🔿 All 💿 keyA 🔿 keyB             | 01 FF FF FF FF FF FF 01 00 00 00 ( Sector, Key, Value )   | Increment      |  |  |
| _ | RDM_GET_SNR:                                       | 💿 Idle 🔿 All 💿 no halt 🔿 halt          |                                                           | Read ID        |  |  |
| _ | Transfer_Command:                                  | ● No CRC ● CRC                         | 01 26 (Length of Data , Data )                            | Send           |  |  |
|   | Result                                             | L                                      |                                                           |                |  |  |
| R | DM                                                 | DEMO V1.0                              | 2009.04.22 09:46:01 AM                                    | 星期三            |  |  |

## Figure 3.3 ISO 14443 Type-A Commands Frame

## Figure 3.3.1 ISO 14443 Type-A Commands Frame Parameter Declaration

| Label | Parameter    | Parameter Declaration                                                              |  |  |  |  |  |
|-------|--------------|------------------------------------------------------------------------------------|--|--|--|--|--|
| А     | REQA         | Select the mode of ISO14443A Searching card, click the corresponding button        |  |  |  |  |  |
|       |              | send and the return message will be shown in Label L.                              |  |  |  |  |  |
| В     | Anticall     | Anti-collision, click the corresponding button send and the return message will    |  |  |  |  |  |
|       |              | be shown in Label L.                                                               |  |  |  |  |  |
| С     | Select       | Edit the number of the card, click the corresponding button send and the           |  |  |  |  |  |
|       |              | return message will be shown in Label L.                                           |  |  |  |  |  |
| D     | Halt         | click the corresponding button send, the card will turn into the state of hart and |  |  |  |  |  |
|       |              | the return message will be shown in Label L.                                       |  |  |  |  |  |
| E     | RDM_Read     | Set the number of block, address, and key of the card, click the corresponding     |  |  |  |  |  |
|       |              | button read will search card, Anti-collision, select card and read the card, the   |  |  |  |  |  |
|       |              | return message will be shown in Label L.                                           |  |  |  |  |  |
| F     | RDM_Write    | Set the number of block, address, and key of the card, and the user data. click    |  |  |  |  |  |
|       |              | the corresponding button write will search card, Anti-collision, select card and   |  |  |  |  |  |
|       |              | write the card, the return message will be shown in Label L.                       |  |  |  |  |  |
| G     | RDM_InitVal  | Set the area, key and the initialization value, click the corresponding button     |  |  |  |  |  |
|       |              | initialization will search card, Anti-collision, select card, confirm password and |  |  |  |  |  |
|       |              | initialize value, the return message will be shown in Label L.                     |  |  |  |  |  |
| Н     | RDM_Decreme  | Set the area, key and the decrement, click the corresponding button decrement      |  |  |  |  |  |
|       | nt           | will search card, Anti-collision, select card, confirm password and decrease the   |  |  |  |  |  |
|       |              | value of block, the return message will be shown in Label L.                       |  |  |  |  |  |
| I     | RDM_Incremen | Set the area, key and the increment, click the corresponding button increment      |  |  |  |  |  |
|       | t            | will search card, Anti-collision, select card, confirm password and increase the   |  |  |  |  |  |
|       |              | value of block, the return message will be shown in Label L.                       |  |  |  |  |  |
| J     | RDM_GET_SN   | click the corresponding button Read ID will search card, Anti-collision, select    |  |  |  |  |  |
|       | R            | card and read the SN of the card, the return message will be shown in Label L.     |  |  |  |  |  |
| K     | Transfer_Com | Set the length and value of the data which would be entered. It is a all-purpose   |  |  |  |  |  |
|       | mande        | command of ISO14443A, you can send any data to the card base on                    |  |  |  |  |  |
|       |              | ISO14443A.                                                                         |  |  |  |  |  |
| L     | Result       | Show the corresponding return messages of every parameter, click L1 will be        |  |  |  |  |  |
|       |              | clear all the messages.                                                            |  |  |  |  |  |

Note: For more information about the commands of ISO14443 Type-A, please refer to the ISO14443 Type-A user guide.

## 3.4 ISO14443 Type-B Commands

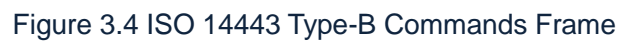

| S DENO                                                                                                    |   |
|----------------------------------------------------------------------------------------------------|---|
| System Mode Help Set System System Command JSD14443 Type-A Commands ISD14443 Type-B ISD15693 COMMANDS               |   |
| ISO14443 Type-B Commands<br>UID : 41 30 0A 10<br>Length of Data : 08<br>Data : 00 00 05 00 84 00 00 08<br>C         |   |
| Request_Typeb     AnticollB     Attrib_Typeb     Rst_Typeb     Typeb_Transfer       Message     D     E     F     G |   |
|                                                                                                    |   |
|                                                                                                    |   |
|                                                                                                    |   |
|                                                                                                    | ~ |
| RDM DEMO V1.0 2009.04.22 09:46:35 AM 星期三                                                                            |   |

| 代号 | 参数             | 参数描述                                                                         |  |  |  |  |  |
|----|----------------|------------------------------------------------------------------------------|--|--|--|--|--|
| А  | UID            | Input the SN of the card                                                     |  |  |  |  |  |
| В  | Length of Data | Input the length of Data                                                     |  |  |  |  |  |
| С  | Data           | Input the value of Data                                                      |  |  |  |  |  |
| D  | Request_Typeb  | ISO14443 TypeB's searching card command, click here to complete the          |  |  |  |  |  |
|    |                | searching operation and the return message will be shown in Label I.         |  |  |  |  |  |
| Ш  | AnticollB      | ISO14443 TypeB Ant-collision command, click here to complete the             |  |  |  |  |  |
|    |                | anti-collision operation and the return message will be shown in Label I.    |  |  |  |  |  |
| F  | Attrib_Typeb   | ISO14443 TypeB Attrib command, click here to complete the searching          |  |  |  |  |  |
|    |                | operation and the return message will be shown in Label I.                   |  |  |  |  |  |
| G  | Rst_typeb      | Click here to carry out searching card and Attrib command, it will reset the |  |  |  |  |  |
|    |                | card, the return message will be shown in Label I.                           |  |  |  |  |  |
| Н  | Typeb_Transfer | ISO14443 TypeB movement command, click here to transfer any effective        |  |  |  |  |  |
|    |                | commands to the card, the return message will be shown in Label I,           |  |  |  |  |  |
| Ι  | Message        | Show the corresponding return messages of every parameter, click L1 will     |  |  |  |  |  |
|    |                | be clear all the messages.                                                   |  |  |  |  |  |

### Figure 3.4.1 ISO 14443 Type-B Commands Frame Parameter Declaration

Note: For more information about the commands of ISO14443 Type-B, please refer to the ISO14443 Type-B user Guide.

#### 3.5 ISO15693 Commands

## Figure 3.5 ISO 15693 Commands Frame

| 5 <sup>20</sup> DH (0                |         |                  |                  |        |                |                 |              |             |     |
|--------------------------------------|---------|------------------|------------------|--------|----------------|-----------------|--------------|-------------|-----|
| System Mode Help<br>Let System       | em Comm | hand 🛛 💆 ISO144  | 43 Type-A Com    | mands  | 📕 ISO14443 Tyr | ре-В <b>ј 🧕</b> | ISO15693 COM | MANDS       |     |
| ISO15693 COMMANDS<br>RDM_Inventory : |         |                  | Г                | T AUTO | Inventory      | Message         |              |             |     |
| RDM_Read: 02 fl                      | lag 0   | 1 Start Blc 05   | Block Num<br>UID |        | Read           |                 |              |             |     |
| RDM_Write: 42 ff                     | lag 0   | 5 Start Blo 01   | Block Num        |        | write          |                 |              |             |     |
| 11 11 11                             | 11      | Data             |                  |        | UID            |                 |              |             |     |
| RDM_Lock_Block: 42 fl                | ag 🛛    | 5 Block Num      |                  |        | Lock_Block     |                 |              | 0           |     |
| Stay_Quiet: 22 fl                    | ag 🛛    |                  | UID              |        | Stay_Quiet     |                 |              |             |     |
| Select : 22 fl                       | ag [    |                  | UID              |        | RDM_Select     |                 |              |             |     |
| ResetToReady: 22 fl                  | ag 🗍    |                  | UID              |        | ResettoReady   |                 |              |             |     |
| Write_AFI: 42 fl                     | ag 🛛    | 6 AFI            |                  | UID    | Write_AFI      |                 |              |             |     |
| Lock_AFI: 42 fl                      | ag      |                  | UID              |        | Lock_AFI       |                 |              |             |     |
| Write_DSFID: 42 fl.                  | ag 🛛    | 8 DSFID          |                  | UID    | Write_DSFID    |                 |              |             |     |
| Lock_DSFID: 42 fl                    | ag 🛛    |                  | UID              |        | Lock_DSFID     |                 |              |             |     |
| GETSystemInfo: 02 fl                 | ag 🔽    |                  | UID              |        | GETSystemInf   |                 |              |             |     |
| 02 fl.<br>GetMultipleBlockSecurity:  | ag 0    | 0 Start Block 05 | Length of<br>UID | Data   | Get            |                 | _01          |             | ~   |
| TransferCommand: 02 L                | ength 0 | 12 2B            |                  | Data   | 15693Transfer  | Clear           |              |             |     |
| RDM 25 / 28                          | DI      | EMO V1.0         |                  |        |                |                 | 2009.04.22   | 09:47:00 AM | 星期三 |

| Label | Parameter                | Parameter Declaration                                            |
|-------|--------------------------|------------------------------------------------------------------|
| А     | RDM_Inverntory           | Searching card and Anti-collision operations, if select auto the |
|       |                          | software will work automatically, the return message will be     |
|       |                          | shown in Label O.                                                |
| В     | RDM_Read                 | Set objective block , click the corresponding button Read to     |
|       |                          | read the card.                                                   |
| С     | RDM_Write                | Set objective block, click the corresponding button Write to     |
|       |                          | write the card.                                                  |
| D     | RDM_Lock_Block           | Select the objective block and lock it.                          |
| E     | Stay_Quiet               | Set objective block, and set the card in the state of quiet.     |
| F     | Select                   | Select card.                                                     |
| G     | ResetToReady             | Set the cart into the state of ready.                            |
| Н     | Write_AFI                | Write AFI.                                                       |
| Ι     | Lock_AFI                 | Lock AFI.                                                        |
| J     | Write_DSFID              | Write DSFID                                                      |
| K     | Lock_DSFID               | Lock DSFID                                                       |
| L     | Get SystemInfo           | Get the system information                                       |
| М     | GetMultipleBlockSecurity | Get the security information                                     |
| N     | TransferCommand          | Send all the effective commands or data to the card.             |
| 0     | Message                  | Show the corresponding return messages of every parameter,       |
|       |                          | click L1 will be clear all the messages.                         |
| 01    | Clear                    | Clear all the messages in Label O                                |

## Figure 3.5.1 ISO 15693 Commands Frame Parameter Declaration

Note: For more information about the commands of ISO15693, please refer to the ISO15693 user guide.

## CE&FCC 认证

| Shenzhen B                               | est Technology                                                      | Co. Ltd.                                                                                                    |                                                                            |                           |
|------------------------------------------|---------------------------------------------------------------------|----------------------------------------------------------------------------------------------------|----------------------------------------------------------------------------|---------------------------|
| Room 702.Zh                              | ongguan Buildir                                                     | a.Liuxian Road Nanshan District.                                                                                                    | (A                                                                         | (AT                       |
| ) Shenzhen,Gu                            | angdong, China                                                      |                                                                                                    | B                                                                          | EST                       |
|                                          |                                                                     |                                                                                                    | (A)                                                                        |                           |
| 2                                        |                                                                     |                                                                                                    |                                                                            |                           |
|                                          | EC-]                                                                | <b>R&amp;TTE C</b><br>No.: BT070409093                                                                                                    | ertificat                                                                  | e                         |
|                                          |                                                                     |                                                                                                    |                                                                            |                           |
| Submittor<br>Manufactu<br>Product<br>M/N | : SHEN<br>Fangda<br>: SHEN<br>Fangda<br>: RFID<br>: RDM8            | ZHEN RDM TAG MASTER CO.,L<br>a Building 207,Keji 12th Road south,High<br>ZHEN RDM TAG MASTER CO.,L<br>a Building 207,Keji 12th Road south,High<br>Module<br>i80, RDM820,RDM830 | .TD<br>-Tech Industrial Park,NanSha<br>.TD<br>-Tech Industrial Park,NanSha | an ShenZhen               |
| Essential                                | requirement                                                         | Applied Specifications/Standards                                                                                                    | Documentary Evidence                                                       | Result                    |
| ) Art.3.1(a)                             | Health                                                              | Not assessed                                                                                                    |                                                                            |                           |
| Art.3.1(a)                               | Safety<br>EMC                                                       | EN60950<br>ETSI EN301 489                                                                                                    | BTRL0704060302                                                             | Pass                      |
| Art.3.2                                  | Radio                                                               | ETSI EN300 220                                                                                                    | BTRE0704060924                                                             | Pass                      |
| The EUT de<br>compliance<br>demonstrate  | scribed above<br>with the council<br>the compliant<br>of evaluation | ve has been tested by us with t<br>ncil RTTE directive 99/5/EC. It<br>ince with this Directive.<br>relates to the submitted docum                                              | the listed standards ar<br>is possible to use CE<br>nents only.            | nd found in<br>marking to |
| The scope of                             | CE                                                                  | As                                                                                                    | Christina<br>Sistant Manager<br>Apr.05, 2007                               |                           |

## TCB

**Grant Note** 

GRANT OF EQUIPMENT AUTHORIZATION Certification Issued Under the Authority of the Federal Communications Commission By:

> Timco Engineering, Inc. 849 NW State Road 45 P.O. Box 370, Newberry, FL 32669

Date of Grant: 04/20/2007

TCB

Application Dated: 04/20/2007

SHEN ZHEN RDM TAG MASTER CO., LTD. Fangda Building 207, Keji 12th Road South High-Tech Industrial Park NanShan, ShenZhen, 518000 China

Attention: Guangtao Niu, General Manager

#### NOT TRANSFERABLE

EQUIPMENT AUTHORIZATION is hereby issued to the named GRANTEE, and is VALID ONLY for the equipment identified hereon for use under the Commission's Rules and Regulations listed below.

|        | FCC IDENTIFIER: U7NR<br>Name of Grantee: SHEN       | DM880<br>ZHEN RDM TAG                 | MASTER      | CO.,      |            |
|--------|-----------------------------------------------------|---------------------------------------|-------------|-----------|------------|
|        | Equipment Class: Part 15<br>Transm<br>Notes: RFID M | Low Power Communic<br>litter<br>ODULE | ation Devic |           |            |
| The BA |                                                     | Frequency                             | Output      | Frequency | Emission   |
| S      | FCC Rule Parts                                      | Range (MHZ)                           | Watts       | Tolerance | Designator |
|        | 15C                                                 | 13.56 - 13.56                         | Nondone "   |           | 44 1/2     |

Modular Approval. Approval is limited to OEM installation only. This transmitter is restricted for use with the specific antenna(s) tested in this application for Certification and must not be co-located or operating in conjunction with any other antenna or transmitter. The instruction manual furnished with the intentional radiator shall contain language in the installation instructions informing the operator and the installer of this responsibility. This grant is valid only when the device is sold to OEM integrators and the OEM integrators are instructed to ensure that the end user has no manual instructions to remove or install the device.